If you are new to using Excel spreadsheets, here is a very basic introduction. Open a new Excel spreadsheet and type the numbers in cells A1 through A5 that are provided in the screenshot below.

| ×                                 | AutoSav                                 | /e Off                  | <b>B</b> 9      | • C - •   | Book1                     | - Excel                                               |                      | Q      | Michael Fu | lkerson MF                 | ß                  | -               |                 |
|-----------------------------------|-----------------------------------------|-------------------------|-----------------|-----------|---------------------------|-------------------------------------------------------|----------------------|--------|------------|----------------------------|--------------------|-----------------|-----------------|
| File Home Insert Draw Page Layout |                                         |                         |                 | out Fori  | Formulas Data Review Viev |                                                       |                      | Automa | te Help    | 🖓 Comments                 |                    |                 |                 |
| P<br>P                            | aste<br>✓<br>✓<br>✓<br>✓<br>✓<br>✓<br>✓ | Font                    | Alignm          | nent Numb | er 😥 C                    | onditional F<br>ormat as Tab<br>ell Styles ~<br>Style | ormatting ~<br>ole ~ | Cells  | Editing    | Sensitivity<br>Sensitivity | Add-ins<br>Add-ins | Analyze<br>Data | ~               |
| A1                                |                                         | ✓ : ×                   | √ fx            | 7         |                           |                                                       |                      |        |            |                            |                    |                 | ^               |
|                                   | А                                       | В                       | с               | D         | E                         | F                                                     | G                    | н      | I.         | J                          | К                  | L               | M               |
| 1                                 | 7                                       |                         |                 |           |                           |                                                       |                      |        |            |                            |                    |                 |                 |
| 2                                 | 8                                       |                         |                 |           |                           |                                                       |                      |        |            |                            |                    |                 |                 |
| 3                                 | 13                                      |                         |                 |           |                           |                                                       |                      |        |            |                            |                    |                 |                 |
| 4                                 | 5                                       |                         |                 |           |                           |                                                       |                      |        |            |                            |                    |                 |                 |
| 5                                 | 24                                      |                         |                 |           |                           |                                                       |                      |        |            |                            |                    |                 |                 |
| 6                                 |                                         |                         |                 |           |                           |                                                       |                      |        |            |                            |                    |                 |                 |
| 7                                 |                                         |                         |                 |           |                           |                                                       |                      |        |            |                            |                    |                 |                 |
| 8                                 |                                         |                         |                 |           |                           |                                                       |                      |        |            |                            |                    |                 |                 |
| 9                                 |                                         |                         |                 |           |                           |                                                       |                      |        |            |                            |                    |                 |                 |
| 10                                |                                         |                         |                 |           |                           |                                                       |                      |        |            |                            |                    |                 |                 |
| 11                                |                                         |                         |                 |           |                           |                                                       |                      |        |            |                            |                    |                 |                 |
| 12                                |                                         |                         |                 |           |                           |                                                       |                      |        |            |                            |                    |                 |                 |
| 13                                |                                         |                         |                 |           |                           |                                                       |                      |        |            |                            |                    |                 |                 |
| 14                                |                                         |                         |                 |           |                           |                                                       |                      |        |            |                            |                    |                 |                 |
| 15                                |                                         |                         |                 |           |                           |                                                       |                      |        |            |                            |                    |                 |                 |
| 16                                |                                         |                         |                 |           |                           |                                                       |                      |        |            |                            |                    |                 |                 |
| 17                                |                                         |                         |                 |           |                           |                                                       |                      |        |            |                            |                    |                 |                 |
| Rea                               | く ><br>dy ?こA                           | Shee<br>ccessibility: G | t1<br>ood to go | +         |                           |                                                       |                      | :      | •          | •                          |                    |                 | <b>—</b> + 100% |

To find the average (i.e. the mean) of these five numbers, type "=AVERAGE(A1:A5)" in cell A7, and hit Enter.

*Note*: Only type the information between the quotation marks, not the quotation marks themselves.

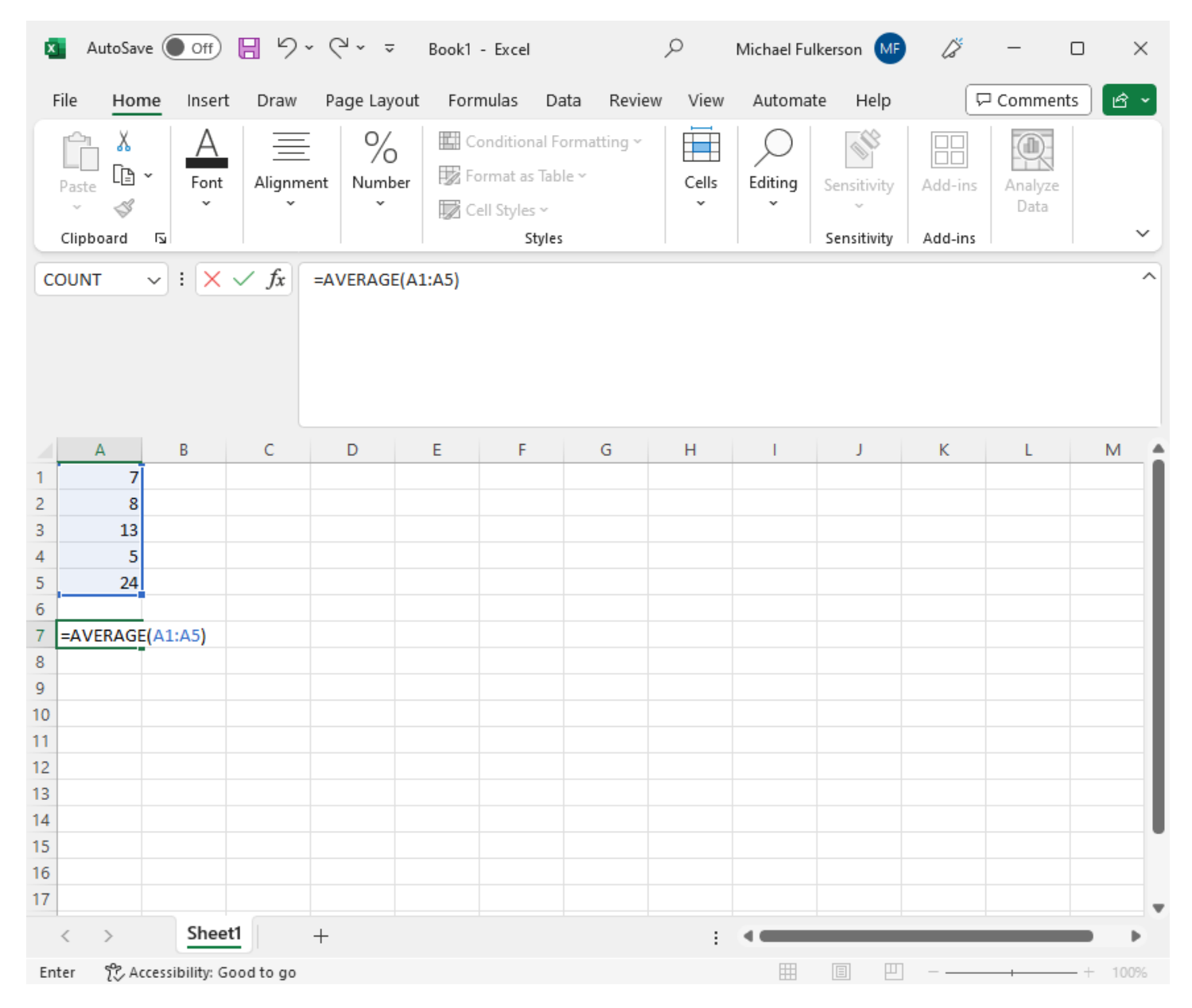

To find the median of the five numbers, type "=MEDIAN(A1:A5)" in cell A8, and hit Enter.

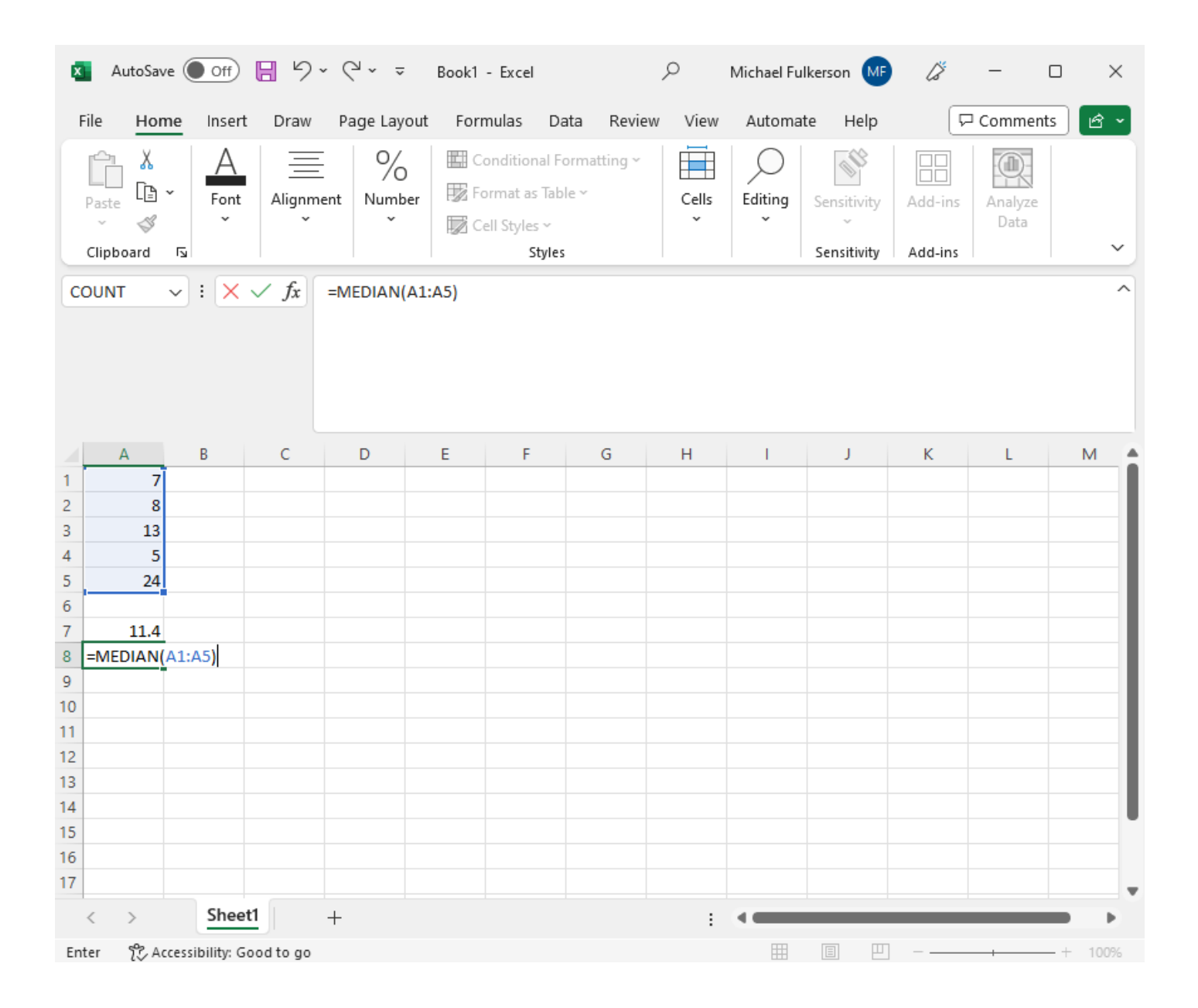

To find the sum of the five numbers, type "=SUM(A1:A5)" in cell A9, and hit Enter.

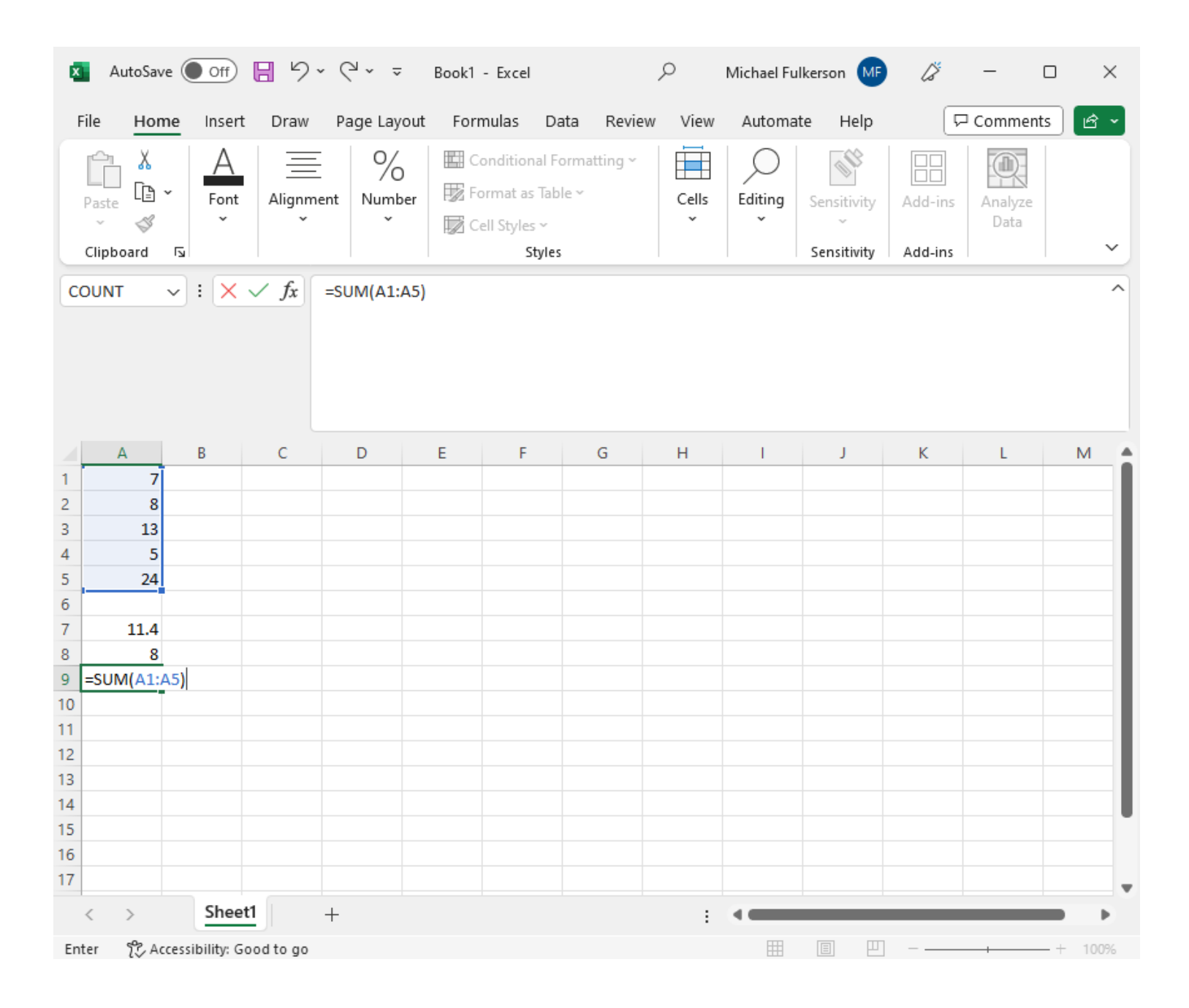

You may perform many other types of calculations using Excel. For example, suppose you want to multiply the number in cell A3 by 50. Pick a cell, such as C3, type "=50\*A3" and hit Enter.

| ×                                                       | AutoSav   | e Off          | <b>B</b> 9 | ~ (° ~ ÷    | Book1 -          | Excel                                          |                              | Q      | Michael Fu | Ikerson MF                 | ß       | -               | o x     |
|---------------------------------------------------------|-----------|----------------|------------|-------------|------------------|------------------------------------------------|------------------------------|--------|------------|----------------------------|---------|-----------------|---------|
| F                                                       | ile Hon   | ne Inser       | t Draw     | Page Layou  | it Form          | iulas I                                        | Data Revie                   | w View | Automa     | te Help                    | F       | ] Comment       | is 🖻 🖌  |
|                                                         | Clipboard | Font           | Alignm     | eent Number | E Co<br>Co<br>Ce | nditional<br>rmat as Ta<br>II Styles ~<br>Styl | Formatting ~<br>able ~<br>es | Cells  | Editing    | Sensitivity<br>Sensitivity | Add-ins | Analyze<br>Data | ~       |
| COUNT $\checkmark$ : $\checkmark \checkmark f_x$ =50*A3 |           |                |            |             |                  |                                                |                              |        |            |                            |         |                 |         |
|                                                         | А         | в              | с          | D           | Е                | F                                              | G                            | н      | I          | J                          | к       | L               | M       |
| 1                                                       | 7         |                |            |             |                  |                                                |                              |        |            |                            |         |                 |         |
| 2                                                       | 8         |                |            |             |                  |                                                |                              |        |            |                            |         |                 |         |
| 3                                                       | 13        |                | =50*A3     |             |                  |                                                |                              |        |            |                            |         |                 |         |
| 4                                                       | 5         |                |            | 1           |                  |                                                |                              |        |            |                            |         |                 |         |
| 5                                                       | 24        |                |            |             |                  |                                                |                              |        |            |                            |         |                 |         |
| 6                                                       |           |                |            |             |                  |                                                |                              |        |            |                            |         |                 |         |
| 7                                                       | 11.4      |                |            |             |                  |                                                |                              |        |            |                            |         |                 |         |
| 8                                                       | 8         |                |            |             |                  |                                                |                              |        |            |                            |         |                 |         |
| 9                                                       | 57        |                |            |             |                  |                                                |                              |        |            |                            |         |                 |         |
| 10                                                      |           |                |            |             |                  |                                                |                              |        |            |                            |         |                 |         |
| 11                                                      |           |                |            |             |                  |                                                |                              |        |            |                            |         |                 |         |
| 12                                                      |           |                |            |             |                  |                                                |                              |        |            |                            |         |                 |         |
| 13                                                      |           |                |            |             |                  |                                                |                              |        |            |                            |         |                 |         |
| 14                                                      |           |                |            |             |                  |                                                |                              |        |            |                            |         |                 |         |
| 15                                                      |           |                |            |             |                  |                                                |                              |        |            |                            |         |                 |         |
| 16                                                      |           |                |            |             |                  |                                                |                              |        |            |                            |         |                 |         |
| 17                                                      |           |                |            |             |                  |                                                |                              |        |            |                            |         |                 |         |
|                                                         | < >       | Shee           | et1        | +           |                  |                                                |                              | :      | •          |                            |         | _               |         |
| Ent                                                     | er 🌮 Ac   | cessibility: ( | Good to go |             |                  |                                                |                              |        |            |                            |         | +               | -+ 100% |

Congratulations! You are now ready to explore various scenarios and the spreadsheet will do the computations for you! You are welcome to ask your instructor if you have any questions.